# MonaSecure (UWI, MONA VPN)

# Step 1

• To access MonaSecure, visit FortiClient.com (https://forticlient.com/).

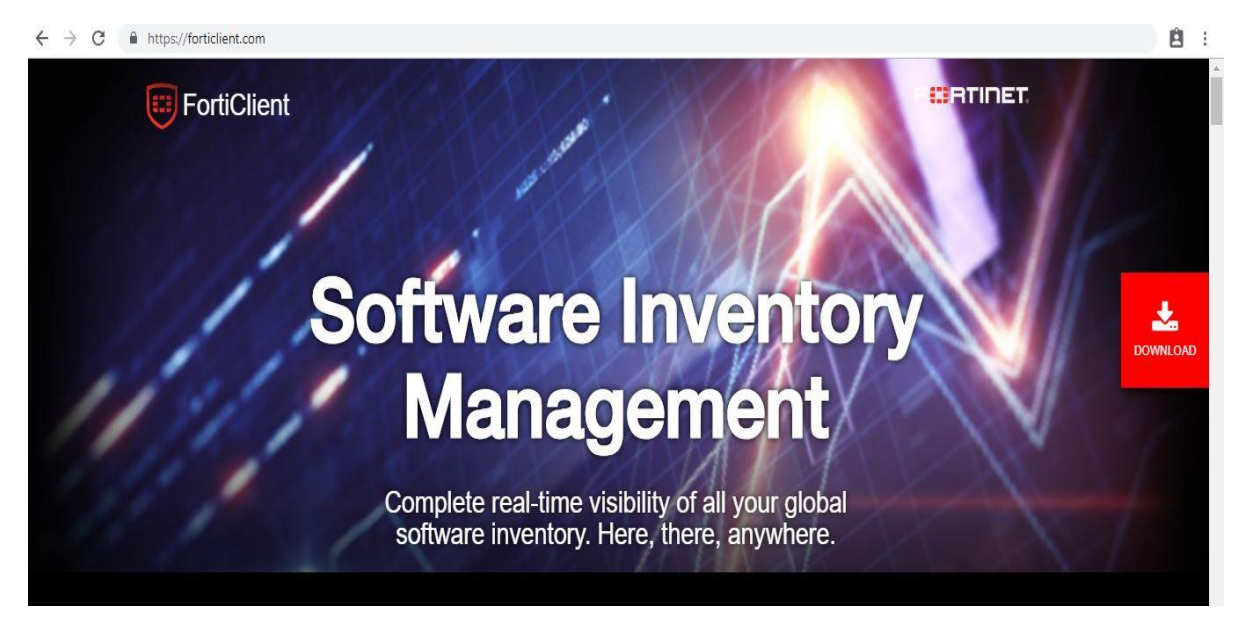

# Step 2

• Select Download.

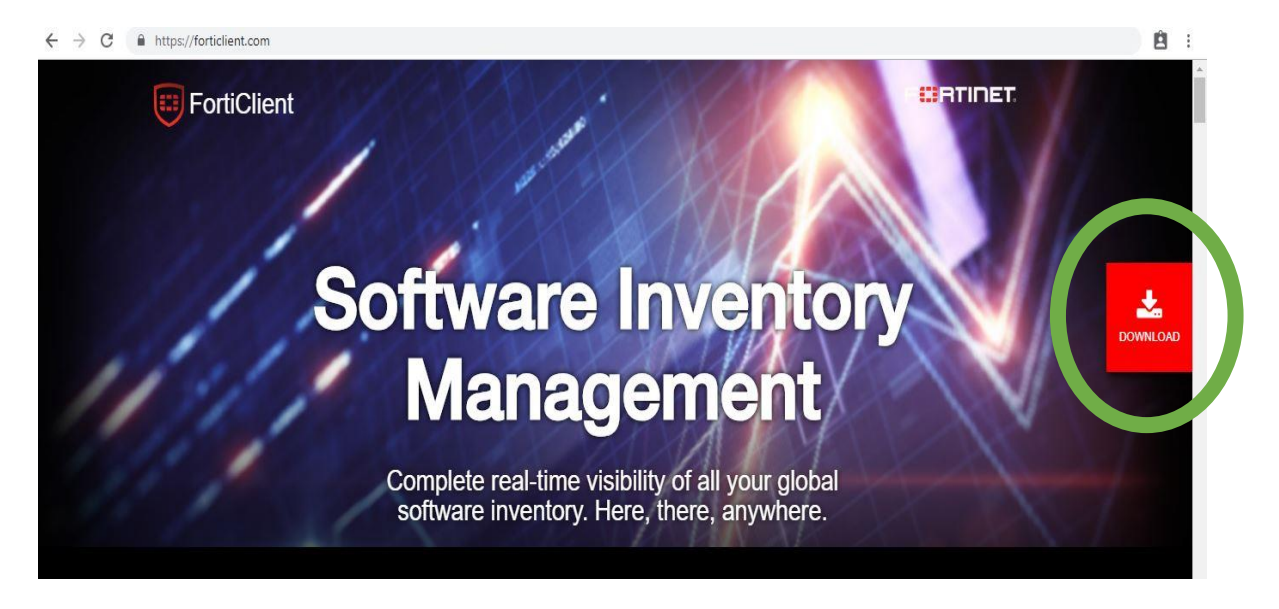

• Upon selecting download, the available OS will be shown. The system usually recognizes the appropriate FortiClient Operating System (OS) to download. However, if this does not happen select the correct OS as shown below.

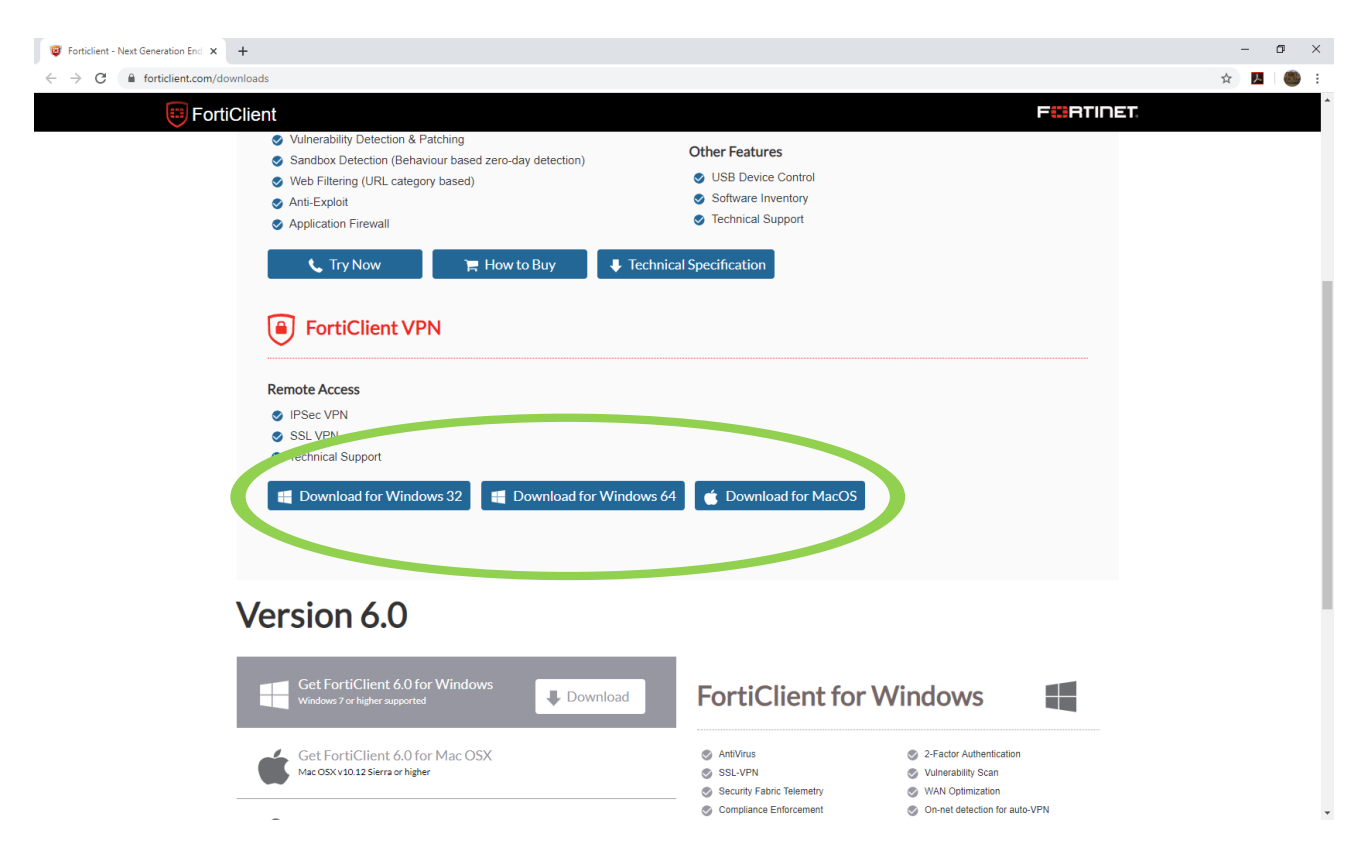

### Step 3

• Open the installer, usually at the bottom of the screen as seen below.

| 😈 Forticlient - Next Generation End 🗙 | +                                                                                                    |                                                                                              |             | - 0   |
|---------------------------------------|----------------------------------------------------------------------------------------------------|----------------------------------------------------------------------------------------------|-------------|-------|
| C      in forticlient.com/d     Fort  | ownloads         iClient         Sandbox Detection (Behaviour based zero-day detection)         Web Filtering (URL category based)         Anti-Exploit         Application Firewall         Try Now         How to Buy         FortiClient VPN         Remote Access         IPSec VPN         SSL VPN         Technical Support         Download for Windows 32 | Other Features USB Device Control Software Inventory Technical Support chnical Specification | ESS         | * 🖬 🜑 |
|                                       | Version 6.0                                                                                                    | FortiClient                                                                                  | for Windows |       |

• Select **Yes** and wait for the FortiClient installer to download and run.

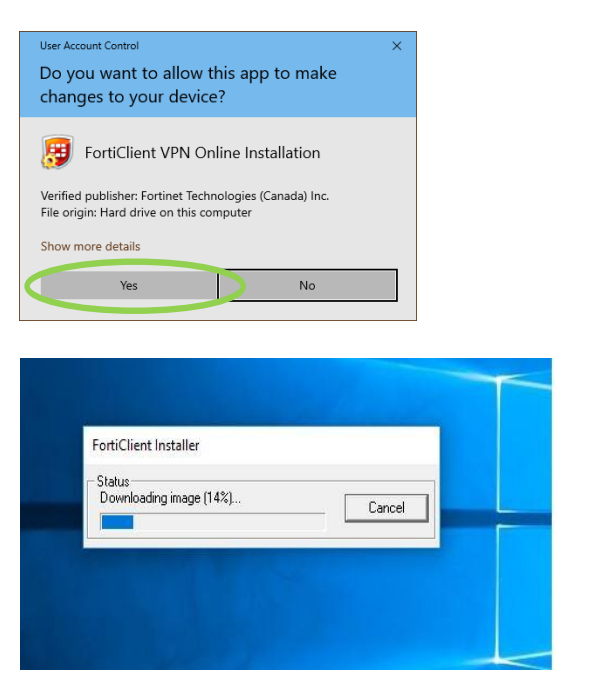

### Step 5

• Allow the Setup Wizard to install FortiClient on your computer.

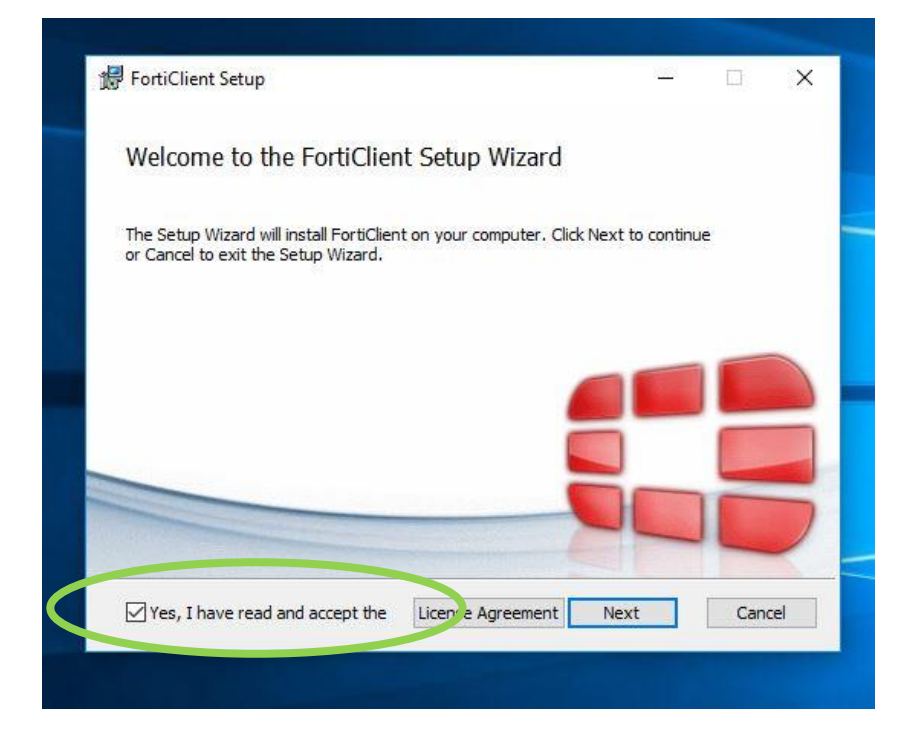

• Accept the license agreement

• Choose the setup type which should be **Secure Remote Access**, select NEXT.

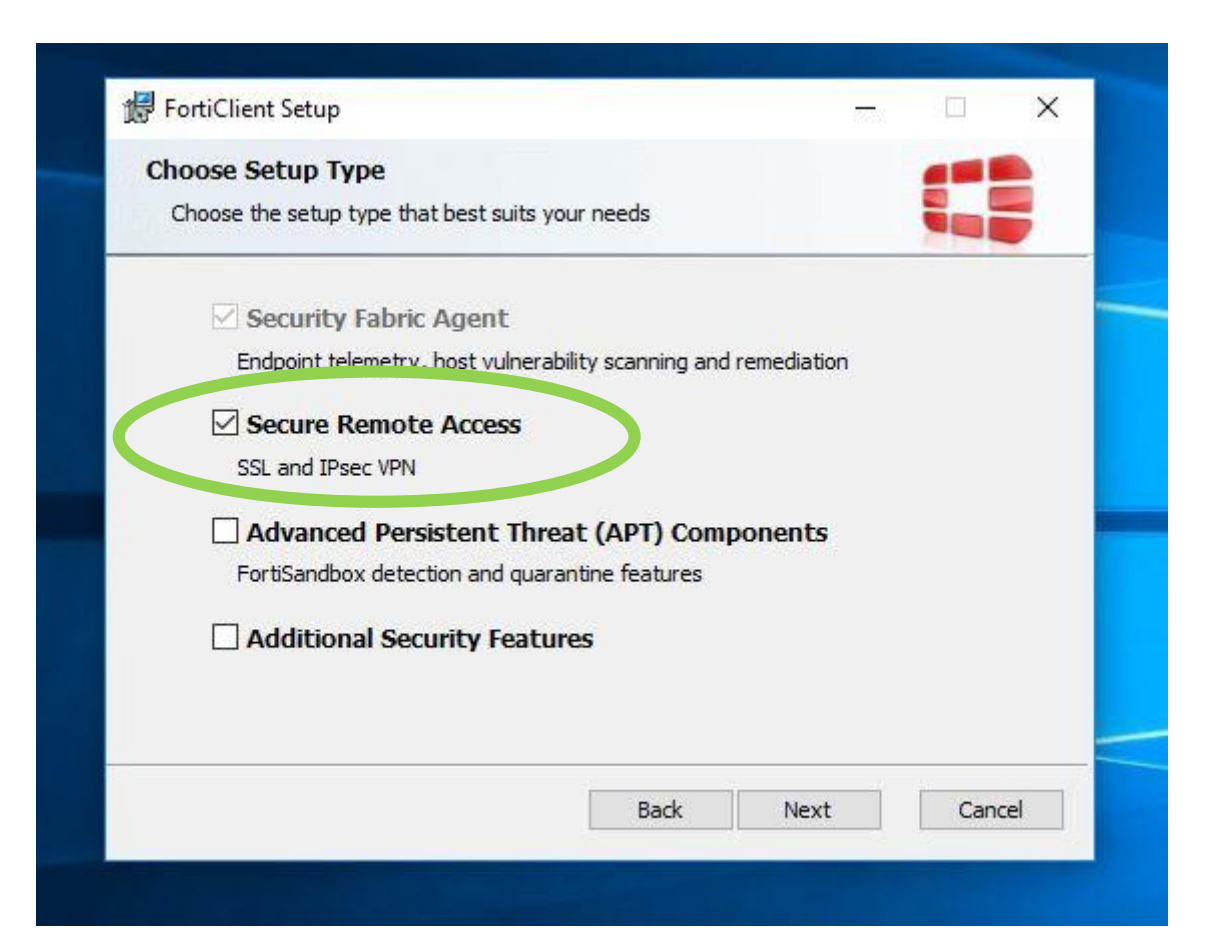

#### Step 7

| the state that is a second                  |                    |                 |   |
|---------------------------------------------|--------------------|-----------------|---|
| Destination Folder                          |                    |                 |   |
| Click Next to install to the default folder | or click Change to | choose another. |   |
| Install FortiClient to:                     |                    |                 |   |
| C:\Program Files\Fortinet\FortiClient\      |                    |                 | ] |
| Change                                      |                    |                 |   |
|                                             |                    |                 |   |
|                                             |                    |                 |   |
|                                             |                    |                 |   |
|                                             |                    |                 |   |
|                                             |                    |                 | C |

• Select the folder where the FortiClient will be installed in, Select Next.

• Begin Installation by selecting 'Install'.

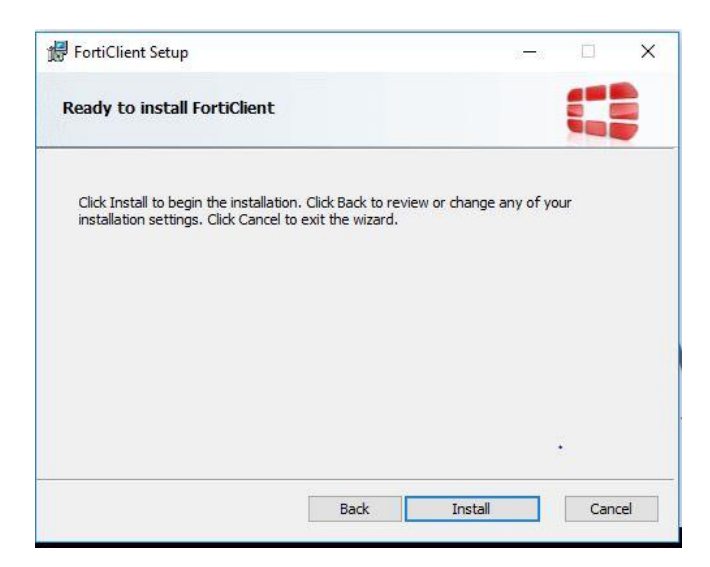

### Step 9

To complete Setup, select FINISH.

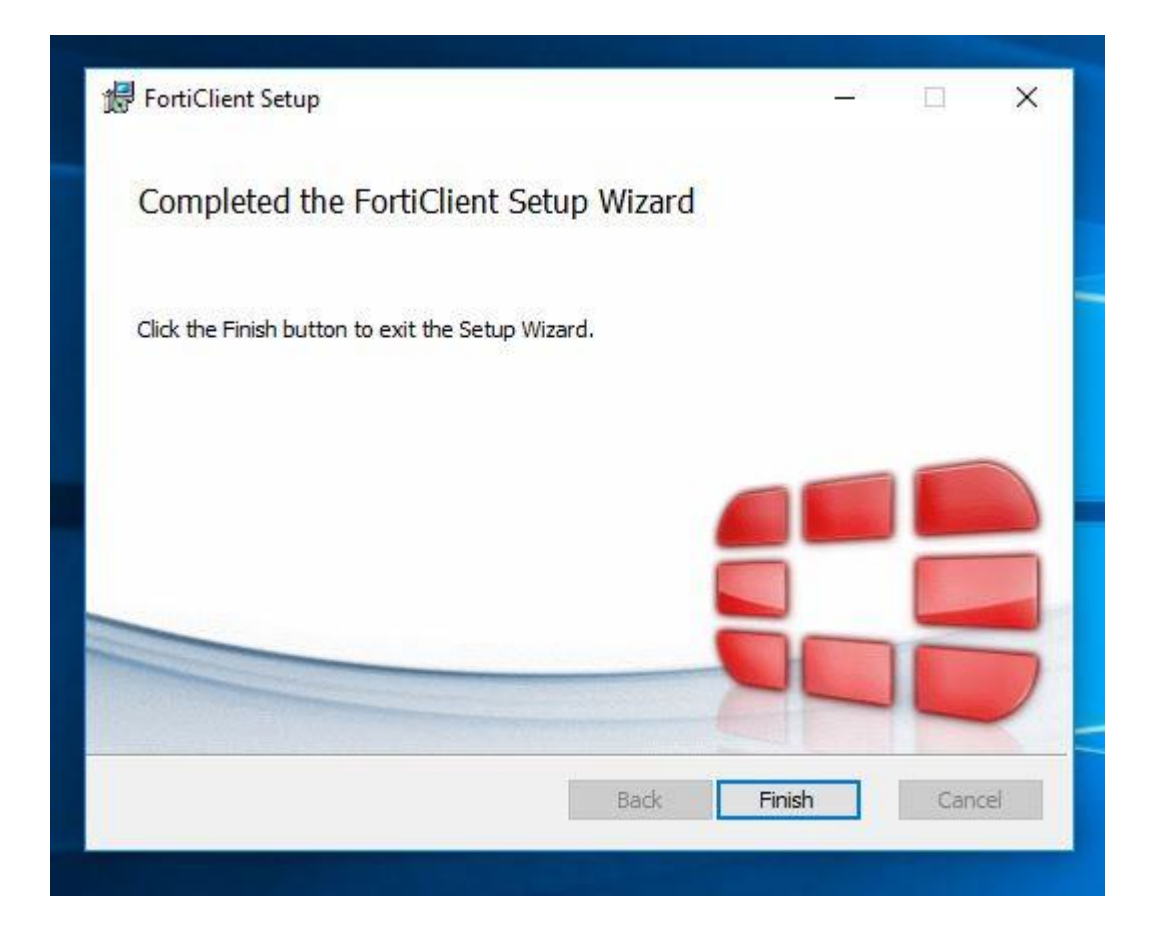

After Installation is complete, open FortiClient using the Application saved in the folder from Step 7, then click  $\equiv$  to Add a New Connection.

# Step 11

Select Remote Access and Configure.

| FortiClient The Security Fabric Agent                     |                                         | – 🗆 X            |
|-----------------------------------------------------------|-----------------------------------------|------------------|
| File Help                                                 |                                         |                  |
| FortiClient VPN                                           |                                         | <b>*</b> • • • • |
| Upgrade to the full version to access additional features | and receive technical support.          |                  |
| Edit VPN Conn                                             | ection                                  |                  |
| VPN                                                       | SSL-VPN IPsec VPN                       |                  |
| Connection Name                                           | UWIVPN                                  |                  |
| Description                                               |                                         |                  |
| Remote Gateway                                            | vpn.mona.uwi.edu<br>+Add Remote Gateway | ĸ                |
|                                                           | Customize port 4433                     |                  |
| Authentication                                            | Prompt on login     Save login          |                  |
| Autorication                                              | Do not Warn Invalid Server Certificate  |                  |
|                                                           |                                         |                  |
|                                                           | Cancel Save                             |                  |
|                                                           |                                         |                  |
|                                                           |                                         |                  |
|                                                           |                                         |                  |
|                                                           |                                         |                  |
|                                                           |                                         |                  |
|                                                           |                                         |                  |

- Insert the Connection Name (UwiVPN)
- Insert Remote Gateway(vpn.mona.uwi.edu or vpn2.mona.uwi.edu) and Customize port as 4433.
- Leave Client Certificate as None
- Authentication should be Prompt on Login
- Select SAVE

The remote access option will open as seen below:

- Choose VPN name (UWIVPN)
- Login using your UWI credentials

| FortiClient The Security Fabric Agent                                                    |        | × |
|------------------------------------------------------------------------------------------|--------|---|
| File Help                                                                                |        |   |
| FortiClient VPN                                                                          | <br>96 |   |
| Upgrade to the full version to access additional features and receive technical support. |        |   |
| VPN Name   USername   Password     Connect                                               |        |   |

- Select Connect
- Connection will begin

• After connection has been established, the information below should be displayed.

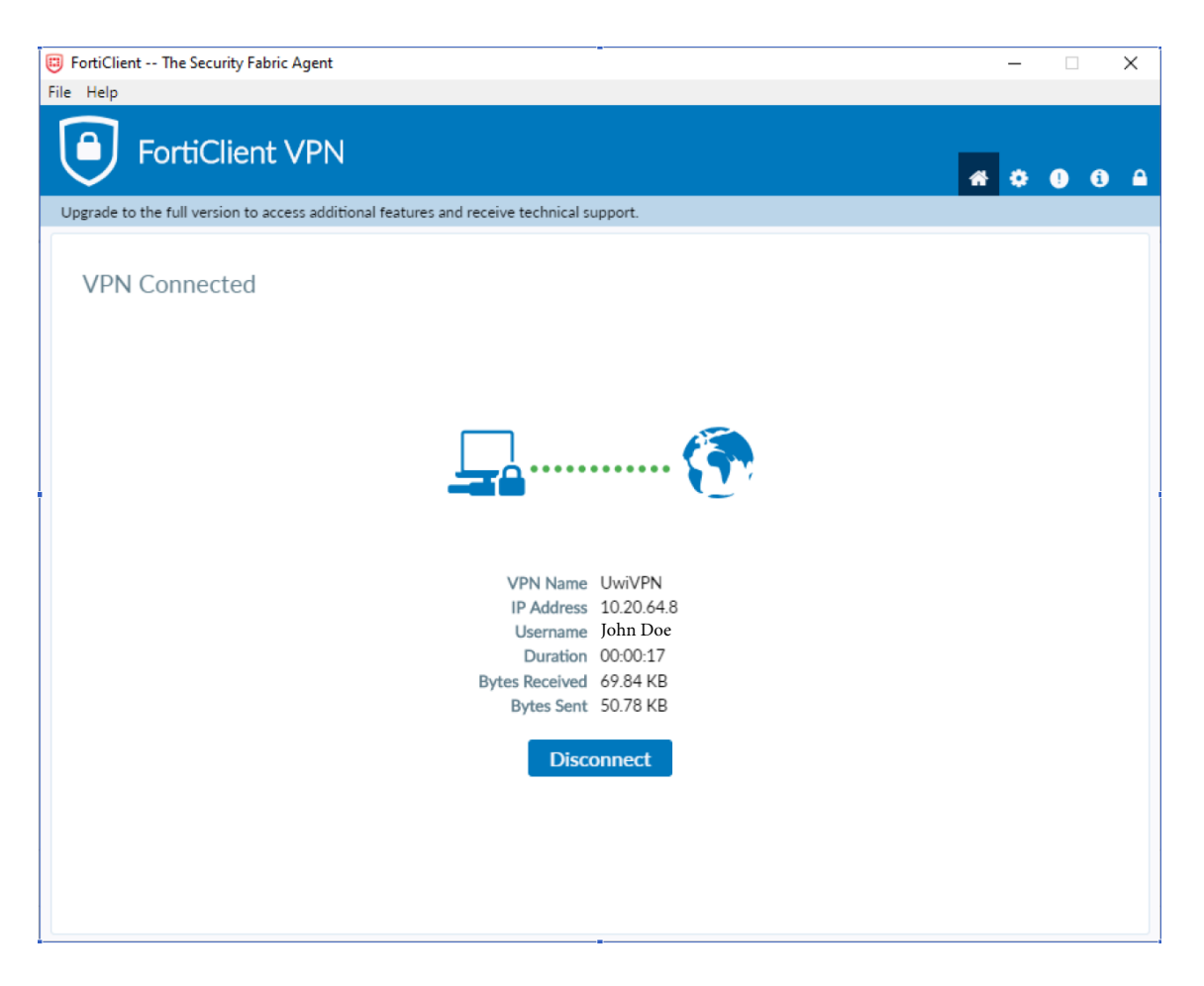